### **Teacher SAPP Instructions**

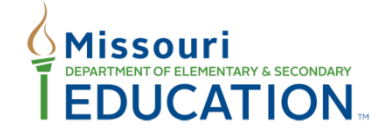

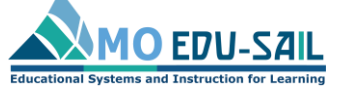

Effective teaching and learning for ALL students

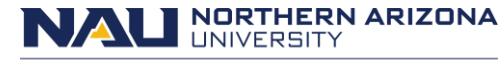

Missouri Model Districts (MMD)/District Continuous Improvement (DCI) Institute for Human Development

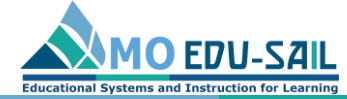

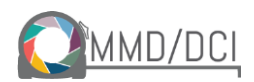

### To register, go to sapp.missouripd.org

| Self Assessment Instructions Contact Us                                                                                                    | Sign In Register                                                                                                    |
|----------------------------------------------------------------------------------------------------|----------------------------------------------------------------------------------------------------|
| The SAPP Tool<br>The Self-Assessment Practice Profile (SAPP) is a tool designed to help educators self-check implementation<br>levels of newly learned skills and knowledge. Educators use the SAPP tool to produce results indicating<br>their implementation levels. Building and district leaders use those results to build reports, providing a<br>picture of implementation levels. Reports should be used for collective planning among all levels of<br>educators. MMD educators are encouraged to use the SAPP at least twice per year. However, it can be used<br>more frequently as a coaching or reflective tool as needed.                                                                                                    | 100 The late     Bite Factors     The second       100 The late     Bite Factors     The second       100 The late     Bite Factors     The second       100 The late     Bite Factors     The second       100 The late     Bite Factors     The second       100 The late     Bite Factors     The second       100 The late     Bite Factors     Bite Factors       100 The late     Bite Factors     Bite Factors       100 The late     Bite Factors     Bite Factors       100 The late     Bite Factors     Bite Factors       100 The late     Bite Factors     Bite Factors                                                                                                    |
| For each MMD practice, there is a Dashboard, Self-Assessment Questionnaire and Practice Profile. These<br>are aligned to the professional development materials provided on www.moedu-sail.org.                                                                                                    | * Sectioner Transformer * Regis                                                                                                    |
| Getting Started for Teachers                                                                                                    | Data Dashboard                                                                                                    |
| <ol> <li>Create a user log-in by registering.</li> <li>If you already have a log-in, you can enter your information and use the tool.</li> <li>The tools opens to the Dashboard.</li> <li>Click on the "plus" button next to the name of the practice to complete a SAPP questionnaire.</li> <li>Name your results in the box at the top of the page.</li> <li>Click "Share with Building Leader" if you want your results to be eligible for building reports.</li> <li>Click "Save Self Assessment" at the bottom of the page. This action will take you to your results: shaded practice profile.</li> <li>Click back to return to the Dashboard.</li> <li>In the "Your Assessments" box at the bottom of the page, you will see your saved results.</li> </ol> | Feedback: Self-Assessment         Back       Print         Teacher feedback       Yes or No?         Is aligned with the learning goal and success oriteria.       If Yes         Consistently provides clues, hints or suggestions to students about       If Yes         how they can progress toward the kerning goal.       If Yes                                                                                                    |
| Getting Started for Building Leaders                                                                                                    | I going? Where to next?                                                                                                    |
| <ol> <li>Create a user log-in by registering.</li> <li>If you already have a log-in, you can enter your information and use the tool.</li> <li>Click on the Leader link on the top navigation bar.</li> <li>At the bottom of the page, click "Create Report."</li> </ol>                                                                                                    | Extended feedback loops Select one. Extended feedback loops Are used to                                                                                                    |
| <ol> <li>Section of the page, under the bright of "Building Report as of Year-Month-Day."</li> <li>Select the teachers you want included in the building report for each practice. (Be sure the teachers in your building are sharing their report by clicking the "Share Self-Assessment" button located at</li> </ol>                                                                                                    | Self Assessment                                                                                                    |
| <ul> <li>the top of the teacher Data Dashboard.)</li> <li>7. Click "Create Building Report."</li> <li>8. The report shows the number of teachers in each proficiency category for the essential functions.</li> <li>9. At the bottom of the report, you can see each individual teachers' practice profile. Click on a teacher's name (e.g. "John Smith Collaborative Teams Practice Profile") to see that practice profile.</li> <li>10. Click back to go back to the Leader page.</li> </ul>                                                                                                    | Teachands: Practical Practical Practica |

Practice Profile

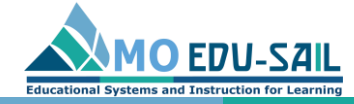

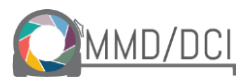

## Complete registration fields

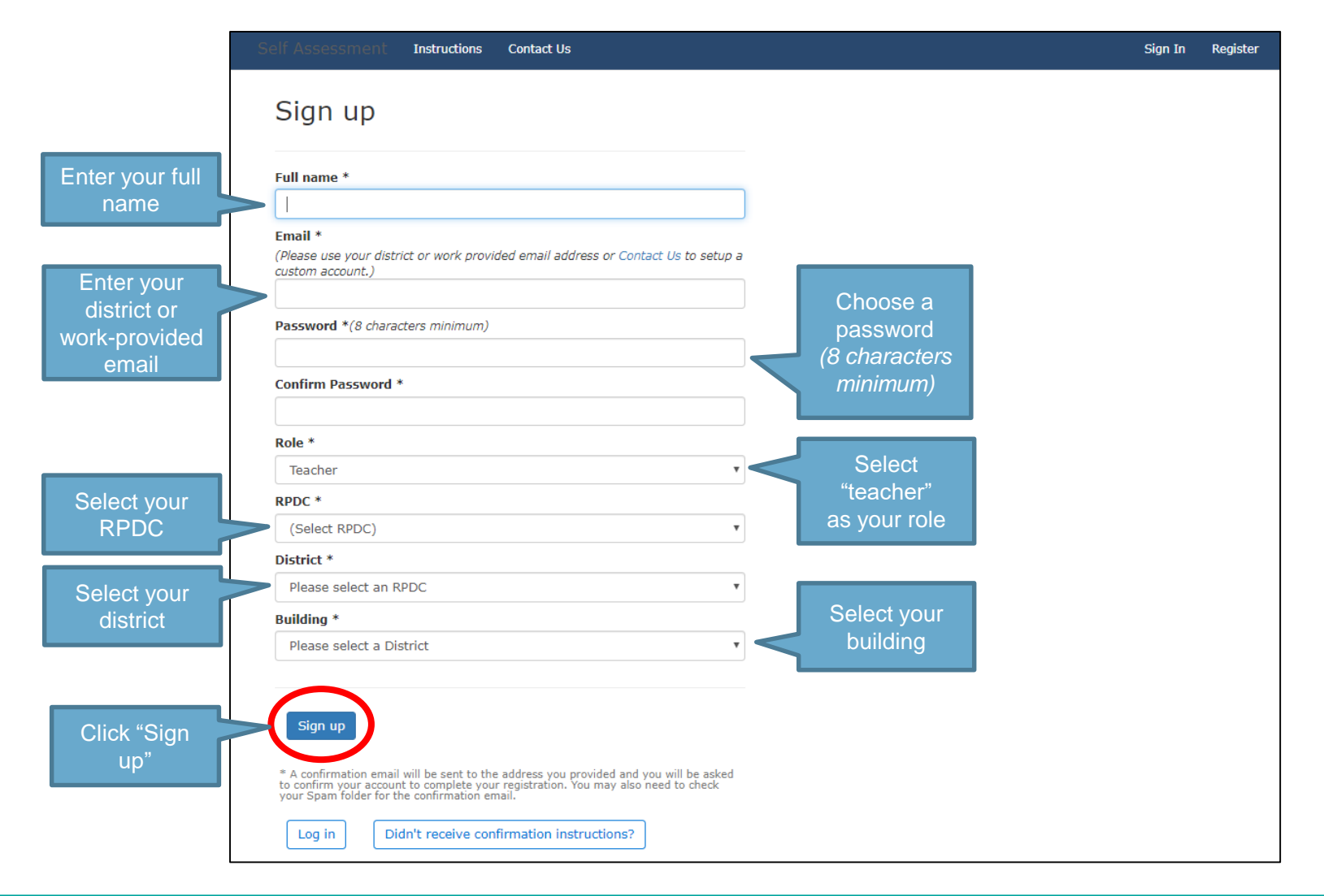

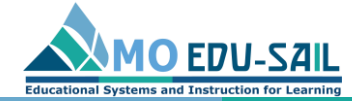

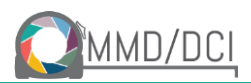

### Confirm your email

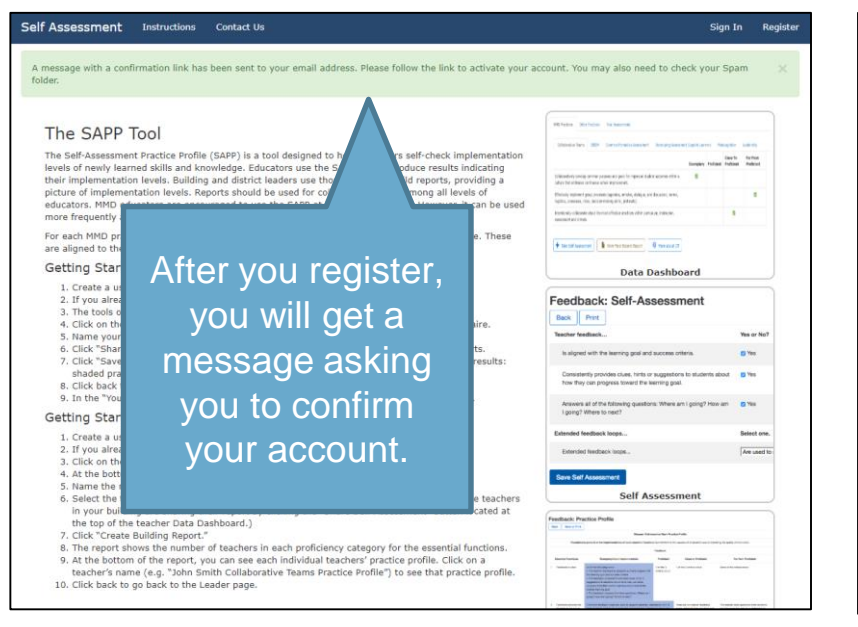

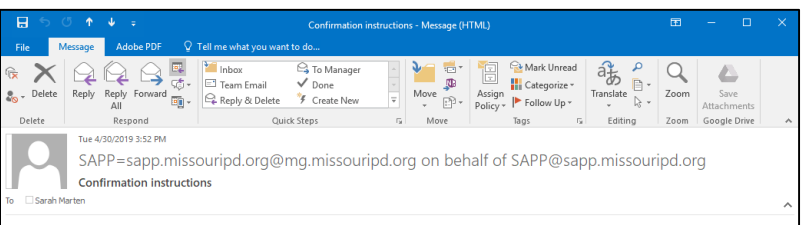

#### Welcome sarah.marten@moedu-sail.org!

You can confirm your account email through the link below:

Confirm my account

To confirm your account, check your email for a message that says "Confirmation instructions." Click "Confirm my account"

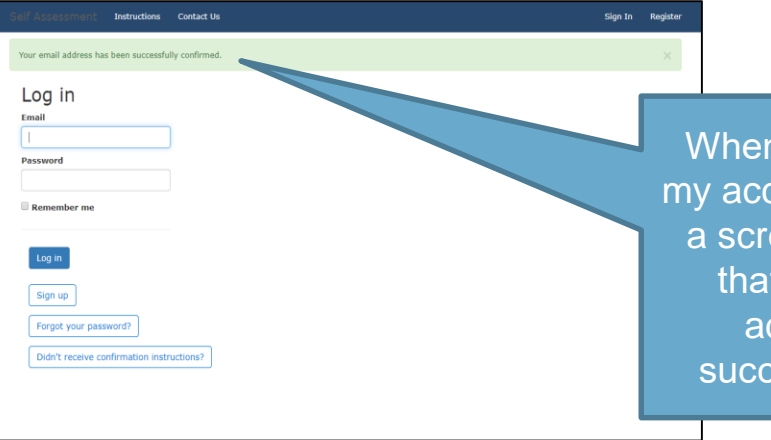

When you click, "Confirm my account, you should see a screen with a message that says "Your email address has been successfully confirmed"

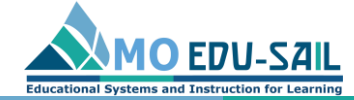

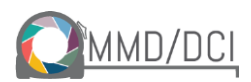

# If you don't receive confirmation instructions, you can use the "Contact Us" link report it

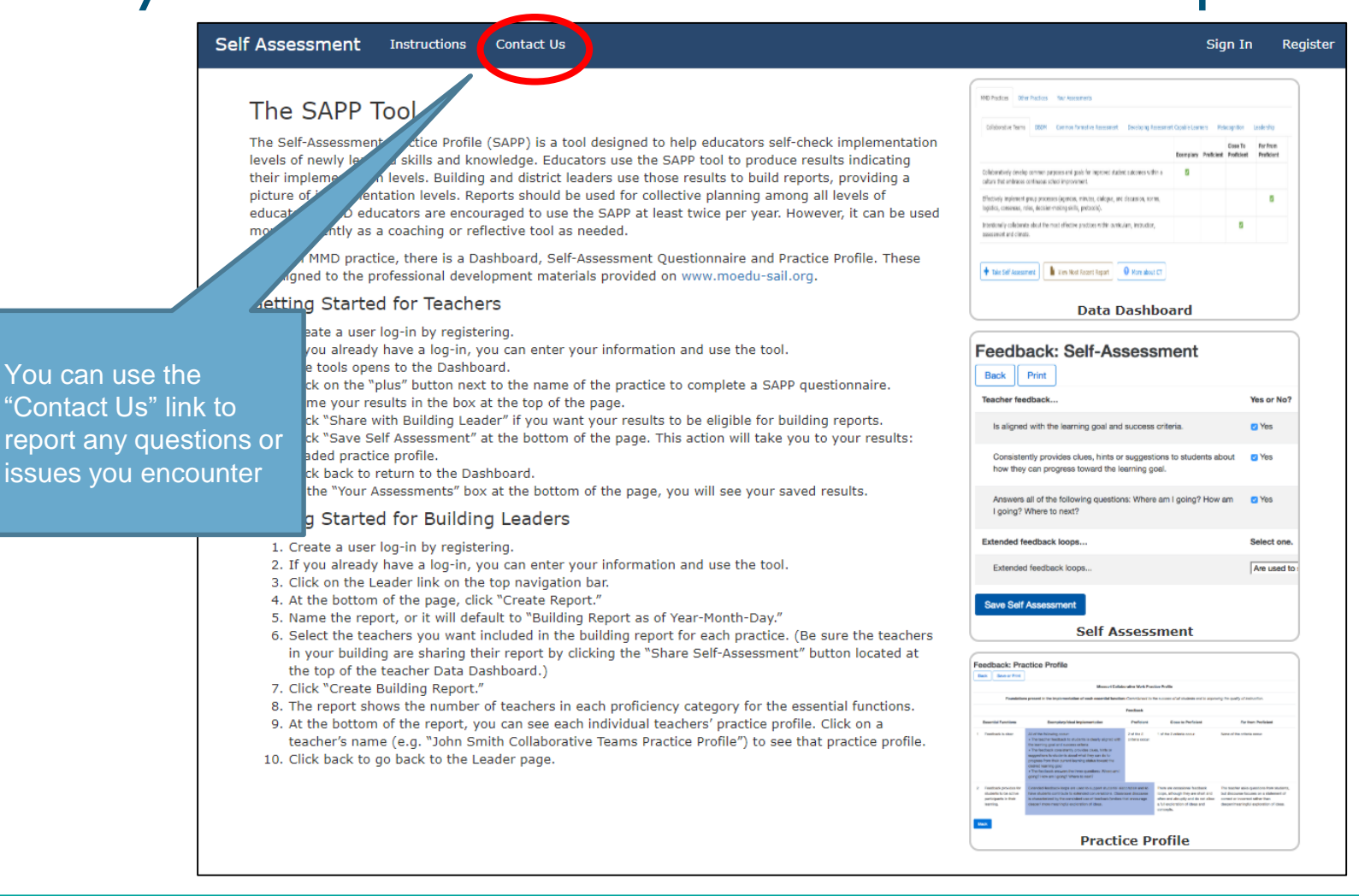

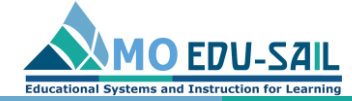

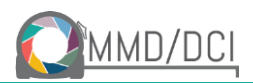

### After confirming your account, click "Sign In"

#### Self Assessment Instructions Contact Us

#### The SAPP Tool

The Self-Assessment Practice Profile (SAPP) is a tool designed to help educators self-check implementation levels of newly learned skills and knowledge. Educators use the SAPP tool to produce results indicating their implementation levels. Building and district leaders use those results to build reports, providing a picture of implementation levels. Reports should be used for collective planning among all levels of educators. MMD educators are encouraged to use the SAPP at least twice per year. However, it can be used more frequently as a coaching or reflective tool as needed.

For each MMD practice, there is a Dashboard, Self-Assessment Questionnaire and Practice Profile. These are aligned to the professional development materials provided on www.moedu-sail.org.

#### Getting Started for Teachers

- 1. Create a user log-in by registering.
- 2. If you already have a log-in, you can enter your information and use the tool.
- 3. The tools opens to the Dashboard.
- 4. Click on the "plus" button next to the name of the practice to complete a SAPP questionnaire.
- 5. Name your results in the box at the top of the page.
- 6. Click "Share with Building Leader" if you want your results to be eligible for building reports.
- Click "Save Self Assessment" at the bottom of the page. This action will take you to your results: shaded practice profile.
- 8. Click back to return to the Dashboard.
- 9. In the "Your Assessments" box at the bottom of the page, you will see your saved results.

#### Getting Started for Building Leaders

- 1. Create a user log-in by registering.
- 2. If you already have a log-in, you can enter your information and use the tool.
- 3. Click on the Leader link on the top navigation bar.
- 4. At the bottom of the page, click "Create Report."
- 5. Name the report, or it will default to "Building Report as of Year-Month-Day."
- 6. Select the teachers you want included in the building report for each practice. (Be sure the teachers in your building are sharing their report by clicking the "Share Self-Assessment" button located at the top of the teacher Data Dashboard.)
- 7. Click "Create Building Report."
- 8. The report shows the number of teachers in each proficiency category for the essential functions.
- At the bottom of the report, you can see each individual teachers' practice profile. Click on a teacher's name (e.g., "John Smith Collaborative Teams Practice Profile") to see that practice profile.
- 10. Click back to go back to the Leader page.

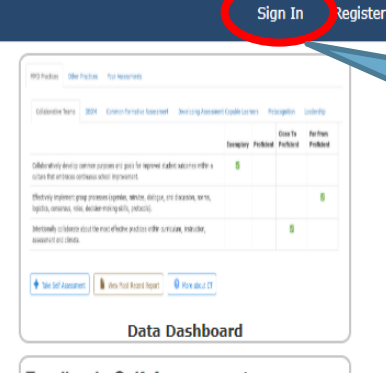

After you have confirmed your account, log in with your account information to complete a selfassessment

| Feedback: Self-Assessment                                                                                                    |               |
|----------------------------------------------------------------------------------------------------|---------------|
| Back Print                                                                                                    |               |
| Teacher feedback                                                                                                    | Yes or No?    |
| Is aligned with the learning goal and success criteria.                                                                            | 🛛 Yes         |
| Consistently provides clues, hints or suggestions to students about<br>how they can progress toward the learning goal.             | 🕑 Yes         |
| Answers all of the following questions: Where am I going? How am I going? Where to next?                                           | 🖸 Yes         |
| Extended feedback loops                                                                                                    | Select one.   |
| Extended feedback loops                                                                                                    | Are used to : |
| Save Self Assessment                                                                                                    |               |
| Self Assessment                                                                                                    |               |
| eedback: Practice Profile                                                                                                    |               |
| Manual Calabration Natio Product                                                                                                   |               |
| Providence presed in the implementation of scale scale families. Considered is the second of all scales and is reporting the party | a'mhalus.     |
| autor.                                                                                                    |               |

Practice Profile

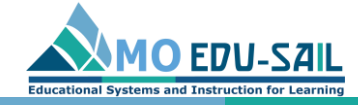

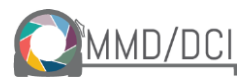

### Log in with your account email and password

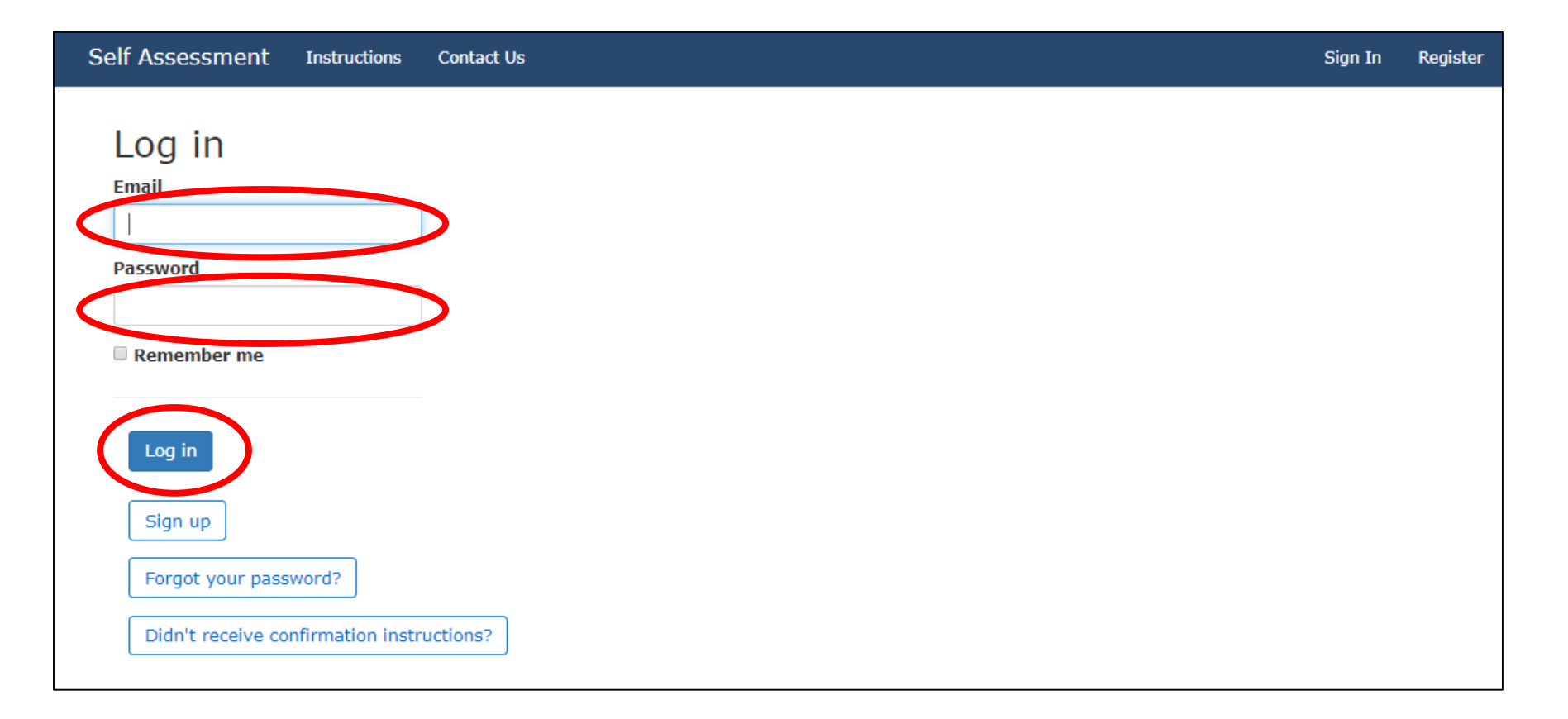

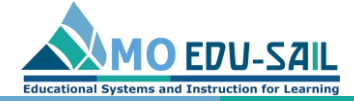

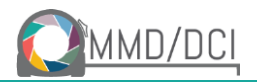

### To complete a self-assessment, click the MMD Practices tab and choose a practice by clicking a practice tab

| cher@test.com Si                                                                                                    | teacher@test.                            |                                                                                                    |                      | Contact Us       | Data Dashboard        | Instructions                  | Assessment                          |  |
|----------------------------------------------------------------------------------------------------|------------------------------------------|----------------------------------------------------------------------------------------------------|----------------------|------------------|-----------------------|-------------------------------|-------------------------------------|--|
|                                                                                                    |                                          |                                                                                                    |                      |                  |                       | Other Practices               | MMD Practices                       |  |
| Leadership SBIC                                                                                                    | ners Metacog Leadershi                   | sment Capable Learne                                                                                                    | Original DBDM Dev As | Revised DBDM     | tive Assessment       | Common Forma                  | Collab Teams                        |  |
| o Far From<br>ent Proficient                                                                                                    | Close To Fai<br>roficient Proficient Pro | Exemplary Pro                                                                                                    |                      |                  |                       |                               |                                     |  |
| Collaboratively develop common purposes and goals for improved student outcomes within a culture that embraces continuous school improvement. |                                          |                                                                                                    |                      |                  |                       |                               |                                     |  |
|                                                                                                    |                                          | Effectively implement group processes (agendas, minutes, dialogue, and discussion, norms, logistics, consensus, roles, decision-making skills, protocols). |                      |                  |                       |                               |                                     |  |
|                                                                                                    |                                          |                                                                                                    | iculum, instruction, | ices within curr | e most effective prac | aborate about the<br>climate. | Intentionally col<br>assessment and |  |
| ,<br>,                                                                                                    |                                          |                                                                                                    | More about CT        | cent Report      | View Most Re          | Assessment                    | + Take Self                         |  |
|                                                                                                    |                                          |                                                                                                    |                      |                  |                       |                               |                                     |  |
|                                                                                                    |                                          |                                                                                                    | More about CT        | cent Report      | View Most Re          | Assessment                    | + Take Self                         |  |

Click the box with the plus sign that says "Take Self Assessment"

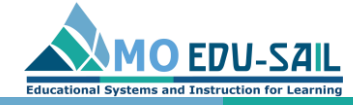

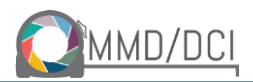

### In the box under the word "Name," add a unique name to access your shaded practice profile after you submit your questionnaire

| Assessment Instructions Data Dashboard Contact Us                    | teacher@test.com Sign Out | A default name is  |
|----------------------------------------------------------------------|---------------------------|--------------------|
| Collaborative Teams: Self-Assessment                                 | Back Print                | for you, but you o |
| ame *                                                                |                           | change it to meet  |
| Collaborative Teams created at April 22, 2019 4:04                   |                           | needs.             |
| low often does your team address                                     | How often? (select one)   |                    |
| Discussing data and monitoring student progress?                     | Select One 🔻              |                    |
| Identifying instructional practices that result in student learning? | Select One                |                    |
| Identifying students needing re-teaching?                            | Select One                |                    |
| Aligning instructional practices to academic standards?              | Select One 🔻              |                    |
|                                                                      | Yes or No?                |                    |
| low often does your team meet?                                       | Select One                |                    |
| o you use agendas and minutes for team meetings?                     | Yes                       |                    |
| Vhat do your team agendas include?                                   | Yes or No?                |                    |
| Team/ group name                                                     | I Yes                     |                    |
| Date, time, and location of meeting                                  | Yes                       |                    |
| Outcomes                                                             | Yes                       |                    |
| Past items to review                                                 | Yes                       |                    |
| New items                                                            | Yes                       |                    |
| Celebrations                                                         | Ves                       |                    |
| Norms                                                                | Ves                       |                    |
| Roles                                                                | Yes                       |                    |
| Next meeting date                                                    | Yes                       |                    |
| What do your team minutes and communication include?                 | Yes or No?                |                    |

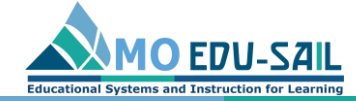

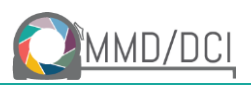

### Complete the Self-Assessment questionnaire

| Self Assessment Instructions Data Dashboard Contact Us                                                | teacher@test.com Sign Out |
|----------------------------------------------------------------------------------------------------|---------------------------|
| Roles                                                                                                 | C Yes                     |
| Next meeting date                                                                                     | Vor                       |
| What do your team minutes and communication include?                                                  | Yes or No?                |
| Purpose for the meeting                                                                               | 🔲 Yes                     |
| Where and when held                                                                                   | Ves                       |
| List of the attendees                                                                                 | ✓ Yes                     |
| Tasks achieved during the meeting                                                                     | I Yes                     |
| Decisions made at the meeting                                                                         | Yes                       |
| Actions that were agreed including who it was assigned to, and the completion date                    | Yes                       |
| Central place to store document with easy access for all participants to provide updates and comments | ✓ Yes                     |
| Easy access for all participants to provide updates and comments                                      | Ves                       |
| Agendas distributed to all stakeholders                                                               | Yes                       |
| What collaborative behaviors does your team use?                                                      | Yes or No?                |
| Pausing                                                                                               | ✓ Yes                     |
| Paraphrasing                                                                                          | ✓ Yes                     |
| Posing questions                                                                                      | ✓ Yes                     |
| Putting ideas on the table                                                                            | Yes                       |
| Providing data                                                                                        | Yes                       |
| Paying attention to self and others                                                                   | ✓ Yes                     |
| Presuming positive intentions                                                                         | Yes                       |
|                                                                                                    |                           |
|                                                                                                    |                           |
| Save Self Assessment                                                                                  |                           |
|                                                                                                    |                           |

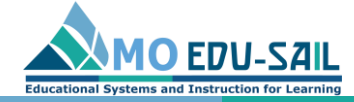

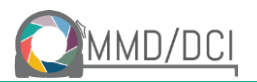

This box is checked by

### To share your data with the Building Leader, click the button next to "Share with Building Leader"

| Self Assessment Instructions Data Dashboard Contact Us                                                | teacher@test.com | I Sign Out            |  |
|----------------------------------------------------------------------------------------------------|------------------|-----------------------|--|
| Roles                                                                                                 | Ves              |                       |  |
| Next meeting date                                                                                     | Ves              |                       |  |
| What do your team minutes and communication include?                                                  | Yes or No?       |                       |  |
| Purpose for the meeting                                                                               | Ves              |                       |  |
| Where and when held                                                                                   | C Yes            |                       |  |
| List of the attendees                                                                                 | ✓ Yes            |                       |  |
| Tasks achieved during the meeting                                                                     | ✓ Yes            |                       |  |
| Decisions made at the meeting                                                                         | C Yes            |                       |  |
| Actions that were agreed including who it was assigned to, and the completion date                    | C Yes            |                       |  |
| Central place to store document with easy access for all participants to provide updates and comments | ✓ Yes            |                       |  |
| Easy access for all participants to provide updates and comments                                      | C Yes            |                       |  |
| Agendas distributed to all stakeholders                                                               | I Yes            |                       |  |
| What collaborative behaviors does your team use?                                                      | Yes or No?       |                       |  |
| Pausing                                                                                               | ✓ Yes            |                       |  |
| Paraphrasing                                                                                          | ✓ Yes            |                       |  |
| Posing questions                                                                                      | ✓ Yes            |                       |  |
| Putting ideas on the table                                                                            | Ves              |                       |  |
| Providing data                                                                                        | Ves              | As                    |  |
| Paying attention to self and others                                                                   | ✓ Yes            | accessed for building |  |
| Presuming positive intentions                                                                         |                  | re                    |  |
|                                                                                                    |                  | de                    |  |
| Share with Building Leader                                                                            |                  |                       |  |
| Save Self Assessment                                                                                  |                  |                       |  |

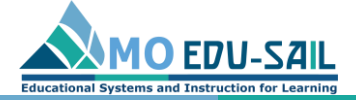

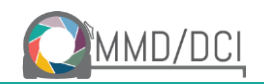

Click "Save Self-Assessment" at the end of the questionnaire. This action saves your answers to produce your results (shaded practice profile)

| elf Assessment Instructions Data Dashboard Contact Us                                                 | teacher@test.com | Sign Out |
|----------------------------------------------------------------------------------------------------|------------------|----------|
| Roles                                                                                                 | Yes              |          |
| Next meeting date                                                                                     | I Yes            |          |
| What do your team minutes and communication include?                                                  | Yes or No?       |          |
| Purpose for the meeting                                                                               | I Yes            |          |
| Where and when held                                                                                   | Ves              |          |
| List of the attendees                                                                                 | ✓ Yes            |          |
| Tasks achieved during the meeting                                                                     | ✓ Yes            |          |
| Decisions made at the meeting                                                                         | I Yes            |          |
| Actions that were agreed including who it was assigned to, and the completion date                    | Ves              |          |
| Central place to store document with easy access for all participants to provide updates and comments | ✓ Yes            |          |
| Easy access for all participants to provide updates and comments                                      | Ves              |          |
| Agendas distributed to all stakeholders                                                               | Ves              |          |
| What collaborative behaviors does your team use?                                                      | Yes or No?       |          |
| Pausing                                                                                               | ✓ Yes            |          |
| Paraphrasing                                                                                          | ✓ Yes            |          |
| Posing questions                                                                                      | ✓ Yes            |          |
| Putting ideas on the table                                                                            | Ves              |          |
| Providing data                                                                                        | Yes              |          |
| Paying attention to self and others                                                                   | ✓ Yes            |          |
| Presuming positive intentions                                                                         | Ves              |          |
| Share with Building Leader                                                                            |                  |          |
| Save Self Assessment                                                                                  |                  |          |

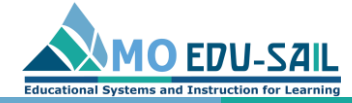

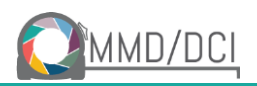

## When you click "Save Self-Assessment," you will see your shaded practice profile indicating proficiency levels for each essential function

| Self | Assessment Instrud                                                                                                    | tions Data Dashboard                                                                                                    | Contact Us                                                                                                    | te                                                                                                    | eacher@test.com \$                                                                                                    | Sign Out                              |
|------|----------------------------------------------------------------------------------------------------|----------------------------------------------------------------------------------------------------|----------------------------------------------------------------------------------------------------|----------------------------------------------------------------------------------------------------|----------------------------------------------------------------------------------------------------|---------------------------------------|
| Self | Assessment was successful                                                                                                    | y created.                                                                                                    |                                                                                                    |                                                                                                    |                                                                                                    | ×                                     |
| С    | ollaborative Tea                                                                                                    | ms: Practice P<br>he implementation of ex<br>improvi                                                                                                    | rofile<br>the essential function: C                                                                                                    | Bi<br>Commitment to the succes                                                                                                    | ack Save or Pri                                                                                                    | int<br>to                             |
|      |                                                                                                    |                                                                                                    |                                                                                                    |                                                                                                    |                                                                                                    |                                       |
|      | Essential Functions                                                                                                    | Exemplary                                                                                                    | Proficient                                                                                                    | Close to Proficient<br>(Skill is emerging,<br>but not yet to<br>proficiency.<br>Coaching is<br>recommended.)                                                                                                    | Far from Proficie<br>(Follow-up<br>professional<br>development an<br>coaching are<br>critical.)                                                                                                    | ent                                   |
| 1    | Educators collaboratively<br>develop common<br>purposes and goals for<br>improved student<br>outcomes that embraces<br>continuous school | Teams address 3/4 of<br>the following at least<br>twice monthly, as<br>evidenced by agendas<br>and minutes:                                                                                                    | Teams address 3/4 of<br>the following <b>at least</b><br><b>monthly</b> , as evidenced<br>by agendas and<br>minutes.                                                                                                    | Monthly agendas and<br>minutes show 2 to 4<br>items are addressed.                                                                                                    | Monthly agenda and<br>minutes show fewer<br>than 2 of the items<br>addressed.                                                                                                    | d<br>r<br>are                         |
|      | improvement.                                                                                                    | <ul> <li>Discussing data and<br/>monitoring student<br/>progress</li> <li>Identifying<br/>instructional practices<br/>that result in student<br/>learning</li> <li>Identifying students<br/>needing re-teaching</li> <li>Aligning instructional<br/>practices to academic<br/>standards</li> </ul> | <ul> <li>Discussing data and<br/>monitoring student<br/>progress</li> <li>Identifying<br/>instructional practices<br/>that result in student<br/>learning</li> <li>Identifying students<br/>needing re-teaching</li> <li>Aligning instructional<br/>practices to academic<br/>standards</li> </ul> | <ul> <li>Discussing data and<br/>monitoring student<br/>progress</li> <li>Identifying<br/>instructional practices<br/>that result in student<br/>learning</li> <li>Identifying students<br/>needing re-teaching</li> <li>Aligning instructional<br/>practices to academic<br/>standards</li> </ul> | <ul> <li>Discussing data ar<br/>monitoring studen<br/>progress</li> <li>Identifying<br/>instructional pract<br/>that result in stud<br/>learning</li> <li>Identifying studen<br/>needing re-teachir</li> <li>Aligning instructio<br/>practices to acade<br/>standards</li> </ul> | nd<br>ht<br>lent<br>ng<br>mal<br>emic |
| 2    | Educators effectively<br>implement group<br>processes in collaborative<br>meetings.                                                      | Teams meet weekly<br>using agenda and<br>minutes in<br>collaborative meetings.<br>Teams utilize agendas<br>which include 8/9 of<br>the following:                                                                                                    | Teams meet at least<br>monthly utilizing<br>agendas and minutes<br>in collaborative<br>meetings.<br>Teams utilize agendas<br>which include 7/9:                                                                                                    | Meetings occur<br>regularly with no set<br>schedule.<br>Agendas include 4-6 of<br>the recommended<br>items.                                                                                                    | Meeting times are<br>irregular, infrequent<br>and/or often cancell<br>Agendas include few<br>than 4 recommende<br>items or are not<br>developed.                                                                                                    | t,<br>led.<br>wer<br>ed               |

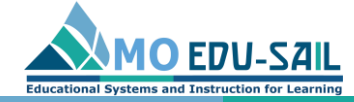

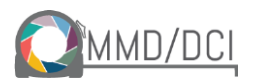

# To find a copy of your shaded practice profile, click Data Dashboard at the top of the screen

| Self | Assessment Instruct                                                                                                    | tions Data Dashboard                                                                                                    | Contact Us                                                                                                    | te                                                                                                    | eacher@test.com Sign Out                                                                                                    |  |
|------|----------------------------------------------------------------------------------------------------|----------------------------------------------------------------------------------------------------|----------------------------------------------------------------------------------------------------|----------------------------------------------------------------------------------------------------|----------------------------------------------------------------------------------------------------|--|
| Se   | If Assessment was successfull                                                                                                    | y created.                                                                                                    |                                                                                                    |                                                                                                    | ×                                                                                                    |  |
| С    | Collaborative Tea                                                                                                    | ms: Practice Pr<br>he implementation of ea<br>improvi                                                                                                    | rofile<br>the essential function: C<br>ng the quality of instructio                                                                                                    | bommitment to the success<br>n.                                                                                                    | s of all students and to                                                                                                    |  |
|      | Essential Functions                                                                                                    | Exemplary                                                                                                    | Proficient                                                                                                    | Close to Proficient<br>(Skill is emerging,<br>but not yet to<br>proficiency.<br>Coaching is<br>recommended.)                                                                                                    | Far from Proficient<br>(Follow-up<br>professional<br>development and<br>coaching are<br>critical.)                                                                                                    |  |
| 1    | 1 Educators collaboratively<br>develop common<br>purposes and goals for<br>improved student<br>outcomes that embraces<br>continuous school | ducators collaboratively<br>evelop common<br>urposes and goals for<br>nproved student<br>utcomes that embraces<br>ontinuous school                                                                                                    |                                                                                                    | Monthly agendas and<br>minutes show 2 to 4<br>items are addressed.                                                                                                    | Monthly agenda and<br>minutes show fewer<br>than 2 of the items are<br>addressed.                                                                                                    |  |
|      | improvement.                                                                                                    | <ul> <li>Discussing data and<br/>monitoring student<br/>progress</li> <li>Identifying<br/>instructional practices<br/>that result in student<br/>learning</li> <li>Identifying students<br/>needing re-teaching</li> <li>Aligning instructional<br/>practices to academic<br/>standards</li> </ul> | <ul> <li>Discussing data and<br/>monitoring student<br/>progress</li> <li>Identifying<br/>instructional practices<br/>that result in student<br/>learning</li> <li>Identifying students<br/>needing re-teaching</li> <li>Aligning instructional<br/>practices to academic<br/>standards</li> </ul> | <ul> <li>Discussing data and<br/>monitoring student<br/>progress</li> <li>Identifying<br/>instructional practices<br/>that result in student<br/>learning</li> <li>Identifying students<br/>needing re-teaching</li> <li>Aligning instructional<br/>practices to academic<br/>standards</li> </ul> | <ul> <li>Discussing data and<br/>monitoring student<br/>progress</li> <li>Identifying<br/>instructional practices<br/>that result in student<br/>learning</li> <li>Identifying students<br/>needing re-teaching</li> <li>Aligning instructional<br/>practices to academic<br/>standards</li> </ul> |  |
| 2    | Educators effectively<br>implement group<br>processes in collaborative<br>meetings.                                                        | Teams meet weekly<br>using agenda and<br>minutes in<br>collaborative meetings.<br>Teams utilize agendas<br>which include 8/9 of<br>the following:                                                                                                    | Teams meet at least<br>monthly utilizing<br>agendas and minutes<br>in collaborative<br>meetings.<br>Teams utilize agendas<br>which include 7/9:                                                                                                    | Meetings occur<br>regularly with no set<br>schedule.<br>Agendas include 4-6 of<br>the recommended<br>items.                                                                                                    | Meeting times are<br>irregular, infrequent,<br>and/or often cancelled.<br>Agendas include fewer<br>than 4 recommended<br>items or are not<br>developed.                                                                                                    |  |

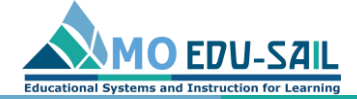

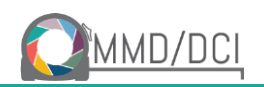

# Find a copy of your shaded practice profile by clicking on the document icon in the "Your Assessments" box at the bottom of the page

| elf Assessment Instructions Data Dashboard                                                                             | Contact Us                                   |                    |            | teacher                | @test.com Sig          | n Out |                         |
|----------------------------------------------------------------------------------------------------|----------------------------------------------|--------------------|------------|------------------------|------------------------|-------|-------------------------|
| MMD Practices Other Practices                                                                                          |                                              |                    |            |                        |                        |       |                         |
| Collab Teams Common Formative Assessment Rev                                                                           | vised DBDM Original DBDM Dev As              | sessment Capable L | earners M  | Vetacog Lea            | dership SBIC           |       |                         |
|                                                                                                    |                                              | Exemplary          | Proficient | Close To<br>Proficient | Far From<br>Proficient |       |                         |
| Collaboratively develop common purposes and goals for i<br>culture that embraces continuous school improvement.        | improved student outcomes within a           |                    |            |                        |                        |       |                         |
| Effectively implement group processes (agendas, minuter<br>logistics, consensus, roles, decision-making skills, protoc | s, dialogue, and discussion, norms,<br>ols). |                    |            |                        |                        |       | Next to the name of     |
| Intentionally collaborate about the most effective practice assessment and climate.                                    | es within curriculum, instruction,           |                    |            |                        |                        |       | the practice, click the |
| + Take Self Assessment                                                                                                 | Int Report More about CT                     |                    |            |                        |                        |       | document icon           |
| Show 10 V entries                                                                                                    | Practice It                                  | Created            | Se<br>17   | earch:                 | Sharing Jt             |       |                         |
| Collaborative Teams created at April 22, 2019 4:04                                                                     | Collaborative Teams                          | 04/22/2019 11:     | 26         |                        |                        |       |                         |
| Assessment Capable Learners created at April 11, 2019<br>7:44                                                          | Assessment Capable Learners                  | 04/11/2019 2:4     | В          | $\mathbf{\nabla}$      | 2                      |       |                         |
| Revised Data-Based Decision Making Assessment created at April 09, 2019 7:42                                           | Revised Data-Based Decision Making           | 04/09/2019 2:43    | 2          |                        |                        |       | You can easily share    |
| Common Formative Assessment created at April 09, 2019 7:37                                                             | Common Formative Assessment                  | 04/09/2019 2:3     | 8          | <b>1</b>               | 2                      |       | or <i>unshare</i> your  |
| Collaborative Teams created at April 09, 2019 7:28                                                                     | Collaborative Teams                          | 04/09/2019 2:3     | 1          | <b>L</b>               | ×                      |       | report with building    |
| Revised Data-Based Decision Making Assessment<br>created at April 09, 2019 7:01                                        | Revised Data-Based Decision Making           | 04/09/2019 2:0     | 1          | - <b>B</b>             | 8 <b>—</b>             |       | leaders by checking     |
| Common Formative Assessment created at April 09, 2019 6:54                                                             | Common Formative Assessment                  | 04/09/2019 1:5     | 5          |                        | 8                      |       | or unchecking this      |
| Collaborative Teams created at April 09, 2019 6:46                                                                     | Collaborative Teams                          | 04/09/2019 1:5     | D          | L.                     |                        |       | box                     |
| Revised Data-Based Decision Making Assessment<br>created at April 09, 2019 6:05                                        | Revised Data-Based Decision Making           | 04/09/2019 1:0     | 5          | 1                      | 2                      |       | XUU                     |
| Common Formative Assessment created at April 09, 2019 5:59                                                             | Common Formative Assessment                  | 04/09/2019 12:     | 59         | 1                      | 2                      |       |                         |
| Showing 1 to 10 of 416 entries                                                                                         |                                              | Previous           | 1 2 3      | 3 4 5                  | 42 Next                |       |                         |

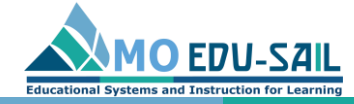

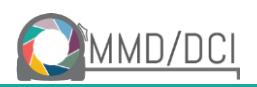

# Save or print the practice profile, or go back to the dashboard

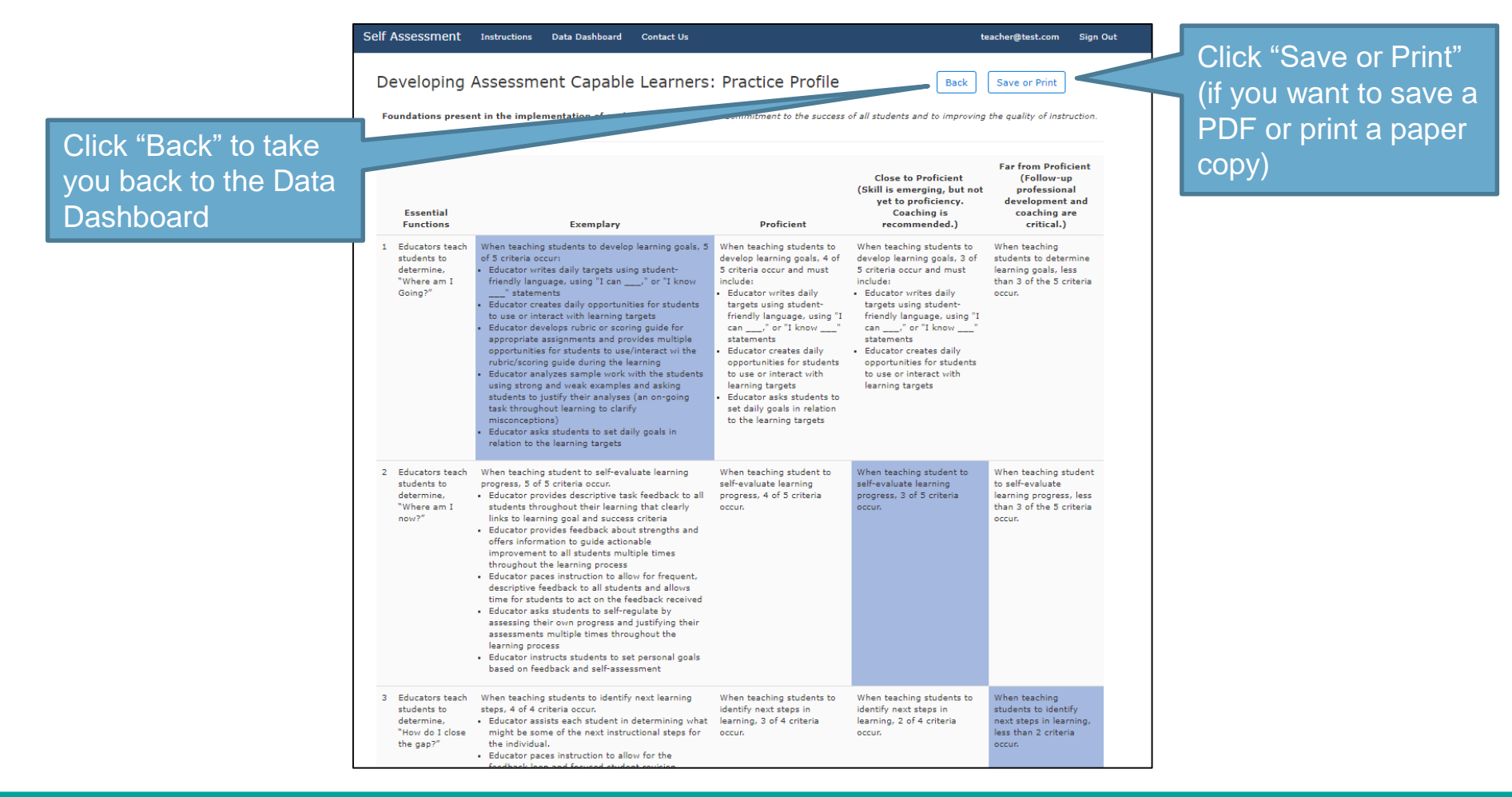